# > Dronavi

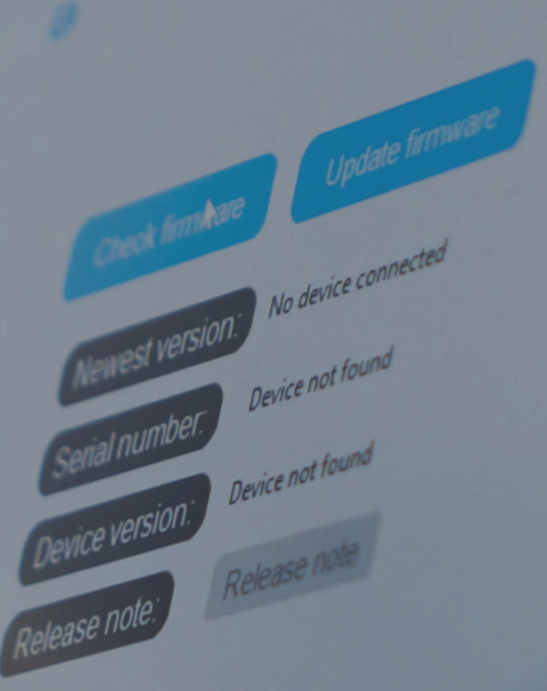

MANUEL D'UTILISATION & INSTRUCTIONS

LOGICIEL DRONAVIA UPDATER 🤨

# 

ogiciel Dronavia Updater-

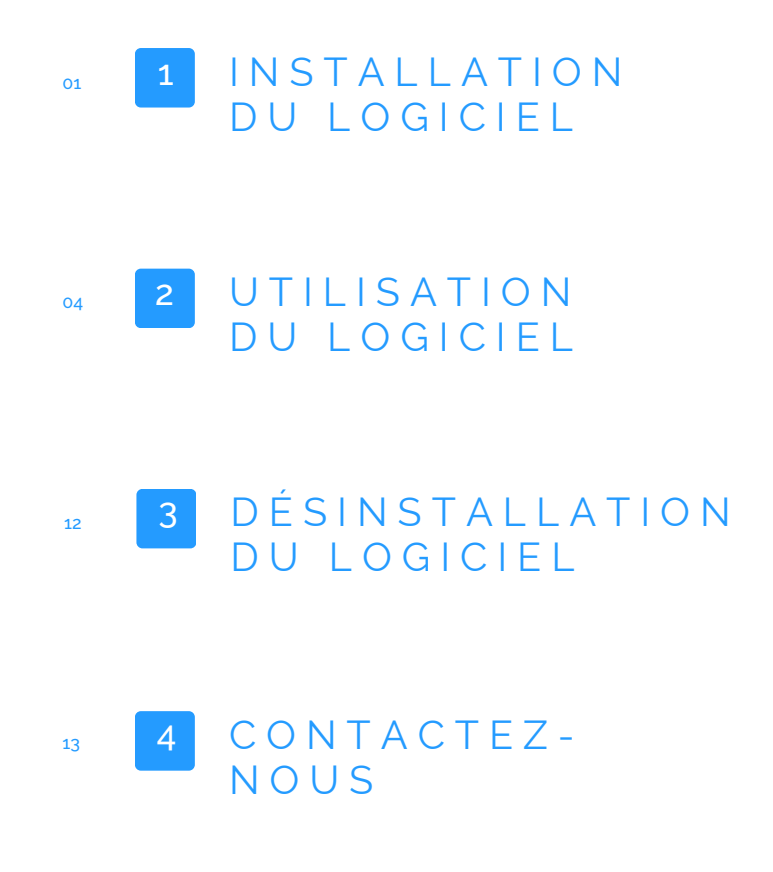

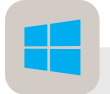

Le logiciel "Dronavia Updater" est actuellement disponible exclusivement sur Windows. Une version MacOS est en cours de développement et sera prochainement disponible.

Le logiciel "Dronavia Updater" est uniquement compatible avec les systèmes parachute et module SDK Kronos M3D, Kronos M4D et Kronos M4.

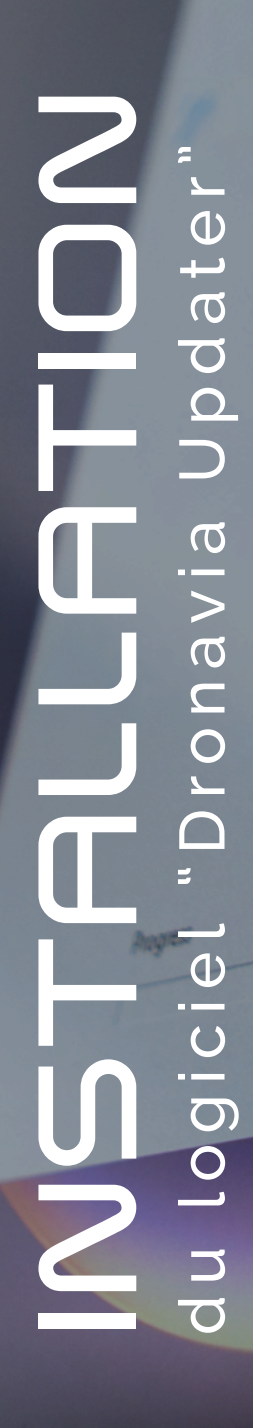

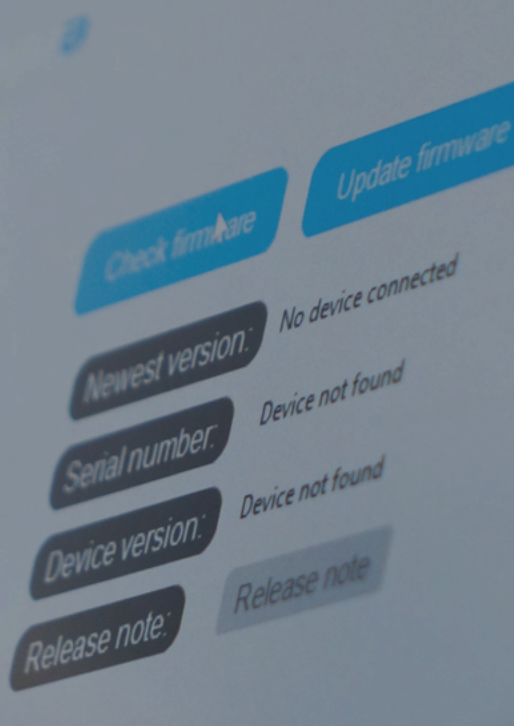

# du logiciel Dronavia Updater

Pour installer le logiciel "Dronavia Updater", veuillez suivre dans l'ordre les instructions suivantes :

### Instructions

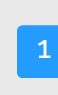

Téléchargez le fichier .exe du logiciel "Dronavia Updater" depuis le site internet Dronavia. Rendez-vous à la rubrique "FAQ" du menu puis choisissez le sous-menu "Dronavia Updater".

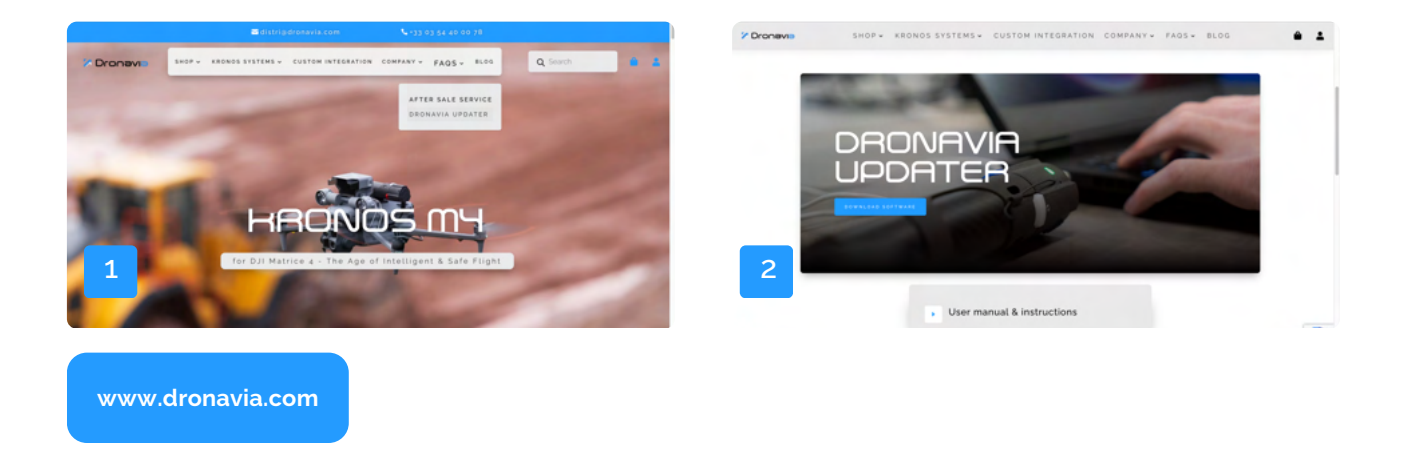

Procédez à l'installation du logiciel "Dronavia Updater" en double cliquant sur l'icône du logiciel. Cliquez ensuite sur "Oui" pour autoriser l'installation.

| ↓ 1 P ↓ 1 Velchurgements Finner Accuel Partage Attichage                                                                                                    | Contrôle de compte d'utilisateur X                                                                                               |  |  |
|----------------------------------------------------------------------------------------------------|----------------------------------------------------------------------------------------------------|--|--|
| 40     →     +     ↓     ↓     ↓     ↓     ↓     ↓     ↓     ↓     ↓     ↓     ↓     ↓     ↓     ↓     ↓     ↓     ↓     ↓     ↓     ↓     ↓     ↓     ↓     ↓     ↓     ↓     ↓     ↓     ↓     ↓     ↓     ↓     ↓     ↓     ↓     ↓     ↓     ↓     ↓     ↓     ↓     ↓     ↓     ↓     ↓     ↓     ↓     ↓     ↓     ↓     ↓     ↓     ↓     ↓     ↓     ↓     ↓     ↓     ↓     ↓     ↓     ↓     ↓     ↓     ↓     ↓     ↓     ↓     ↓     ↓     ↓     ↓     ↓     ↓     ↓     ↓     ↓     ↓     ↓     ↓     ↓     ↓     ↓     ↓     ↓     ↓     ↓     ↓     ↓     ↓     ↓     ↓     ↓     ↓     ↓     ↓     ↓     ↓     ↓     ↓     ↓     ↓     ↓     ↓     ↓     ↓     ↓     ↓     ↓     ↓     ↓     ↓     ↓     ↓     ↓     ↓     ↓     ↓     ↓     ↓     ↓     ↓     ↓     ↓     ↓     ↓     ↓     ↓     ↓     ↓     ↓     ↓     ↓<                                                                                                    | Voulez-vous autoriser cette application<br>provenant d'un éditeur inconnu à apporter<br>des modifications à votre ordinateur ?   |  |  |
| C A K<br>Drawents<br>Drawents<br>Multiple<br>Multiple | Dronavia Updater Setup.exe<br>Éditeur : Inconnu<br>Origine du fichier : Disque dur sur cet ordinateur<br>Afficher plus de détail |  |  |

### INSTALLATION du logiciel Dronavia Updater

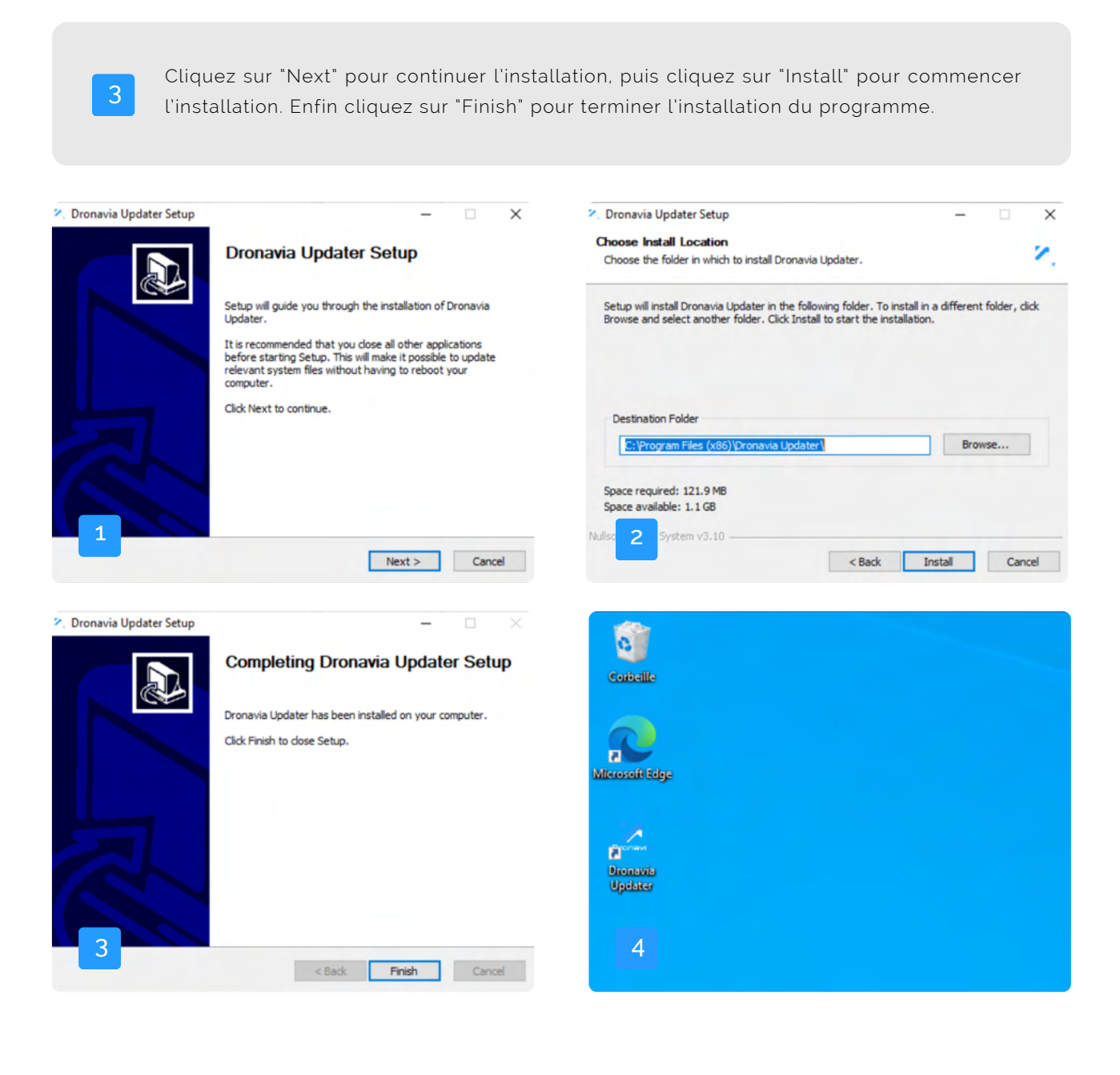

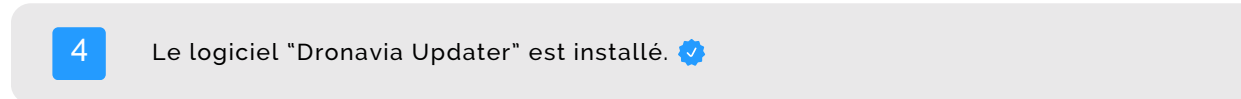

# du système Kronos

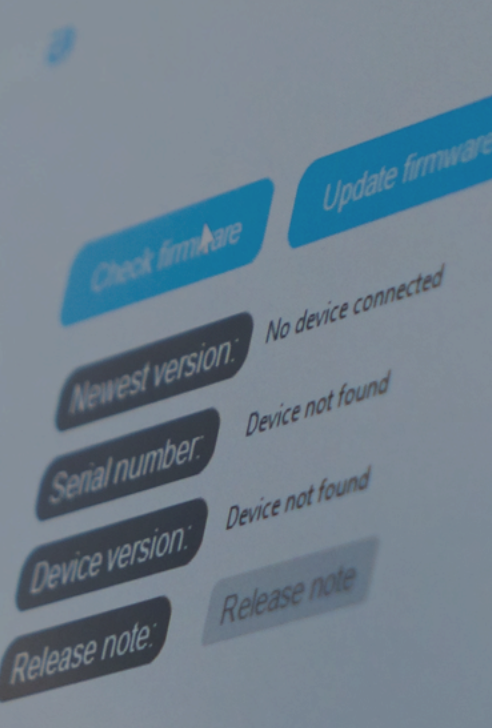

Not come

Pour mettre à jour votre système Kronos, veuillez suivre dans l'ordre les instructions suivantes :

### Instructions

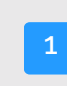

Démarrez le logiciel "Dronavia Updater" pour commencer la mise à jour de votre système Kronos.

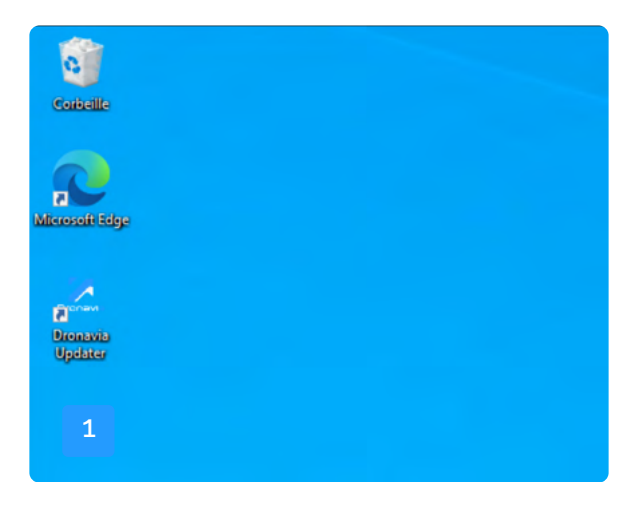

Branchez votre système Kronos à un ordinateur Windows via un câble USB.

Cliquez ensuite sur "Find Device" afin de détecter votre système Kronos.

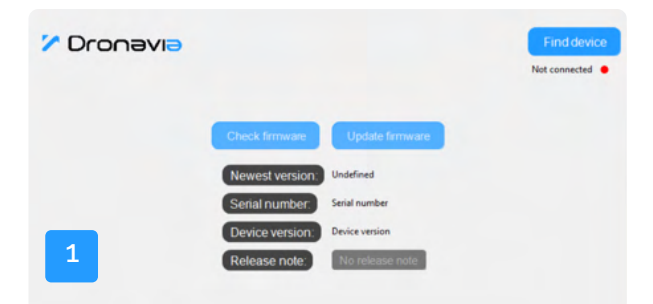

### Avertissement

Dans le cas où plusieurs équipements sont connectés de manière simultané en USB, le logiciel "Dronavia Updater" se connectera à l'équipement trouvé en premier.

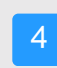

Si la connexion du système est réussi, le bouton "Find Device" passera à "Disconnect", et une indication "Connected" en dessous du bouton apparaitra. Ensuite les informations du système s'afficheront.

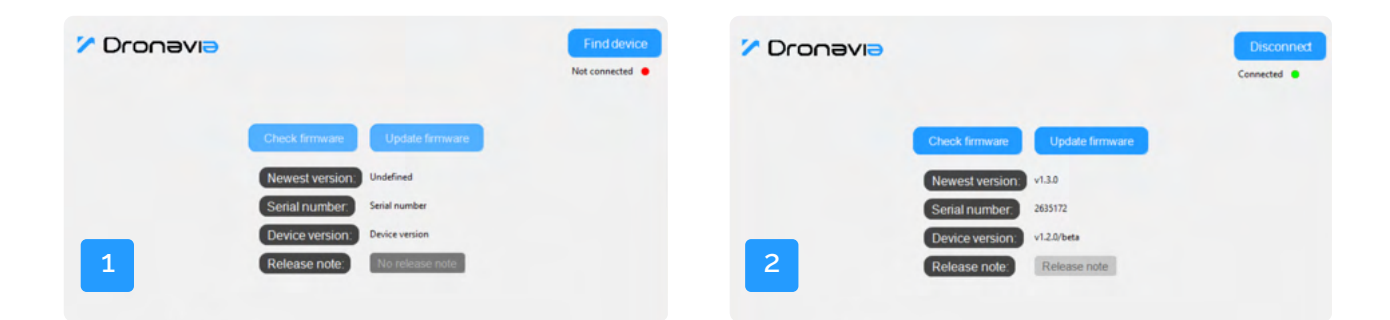

### Avertissement

Si votre système n'est pas reconnue par votre ordinateur, il est nécéssaire d'inverser le sens de connexion du câble USB-C.

| 5        | Si la connex<br>"Find Device                                                        | ion du systèm<br>" restera en pla                                                   | e échoue, l'in<br>ace.       | dication "Not | Connected" | en dessous c | lu boutor |
|----------|-------------------------------------------------------------------------------------|-------------------------------------------------------------------------------------|------------------------------|---------------|------------|--------------|-----------|
| 7 Dronav | Ð                                                                                   |                                                                                     | Find device<br>Not connected |               |            |              |           |
| 1        | Check formware<br>Newest version<br>Serial number<br>Device version<br>Release note | Update formware<br>Undefined<br>Serial number<br>Device version<br>No releasee note |                              |               |            |              |           |

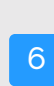

Cliquez ensuite sur "Check Firmware" afin de vérifier la disponibilité d'une mise à jour. Dans le cas ou une mise à jour est disponible "Newest version" indiquera la nouvelle version et le bouton "Update firmware" deviendra cliquable.

| Y Dronavia                                                                            | Disconnect<br>Connected                                                     | 7 Dronavia                        |                                                                                                    | Disconned<br>Connected |
|---------------------------------------------------------------------------------------|-----------------------------------------------------------------------------|-----------------------------------|----------------------------------------------------------------------------------------------------|------------------------|
| Check firmware<br>Newest version.<br>Senal number<br>Device version.<br>Release note: | Update firmware<br>Undefined<br>2855172<br>v1.2.2/beta<br>No redictase mote | Chec<br>New<br>Sen<br>Dev<br>Refe | Ck firmware     Update firmware       west version:     v1.3.0       tal number:     2853172       vice version:     v1.2.0/beta       lease note:     Release note |                        |

### Avertissement

Dans le cas ou aucune mise à jour n'est disponible, une fenêtre "No Update Available" s'affichera.

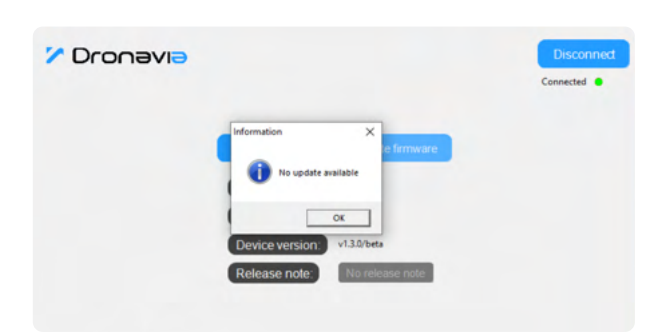

### Conseil

Cliquez sur "Release note" pour visualiser les modifications apportées par la mise à jour. Une fenêtre s'affichera.

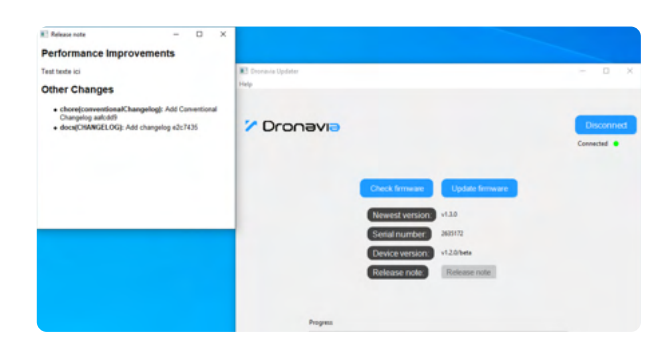

| 7 Cliquez ensuite sur "Updat                                                                                                    | te firmware" po           | our mettre à jour votre système Krono                                              | S.                         |
|----------------------------------------------------------------------------------------------------|---------------------------|------------------------------------------------------------------------------------|----------------------------|
| Check firmware<br>Update firmware<br>Newest version<br>V1.0<br>Senal number<br>26572<br>Device version<br>Release note<br>Release note                                                                                                    | Connected •               | Crock firmant<br>Crock firmant<br>formation<br>iiiiiiiiiiiiiiiiiiiiiiiiiiiiiiiiiii | Eind devices     Connected |
| Creck forware upladed successfuly<br>with the same set of the same set of the sa | Find devices<br>Connected |                                                                                    |                            |
| 8 Votre système Kronos est                                                                                                    | mise à iour. 🗸            | •                                                                                  |                            |

### Avertissement

Ne déconnectez en aucun cas le système Kronos de l'ordinateur pendant la mise à jour. Toute interruption pourrait corrompre le système, nécessitant son retour impératif à Dronavia pour réparation.

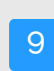

Si vous déconnectez le système avant la fin de la mise à jour, une fenêtre "No Device Found" ou "Please do not disconnect" s'ouvrira. Cette fenêtre peut également apparaître si le système rencontre un problème inconnu durant le processus de mise à jour.

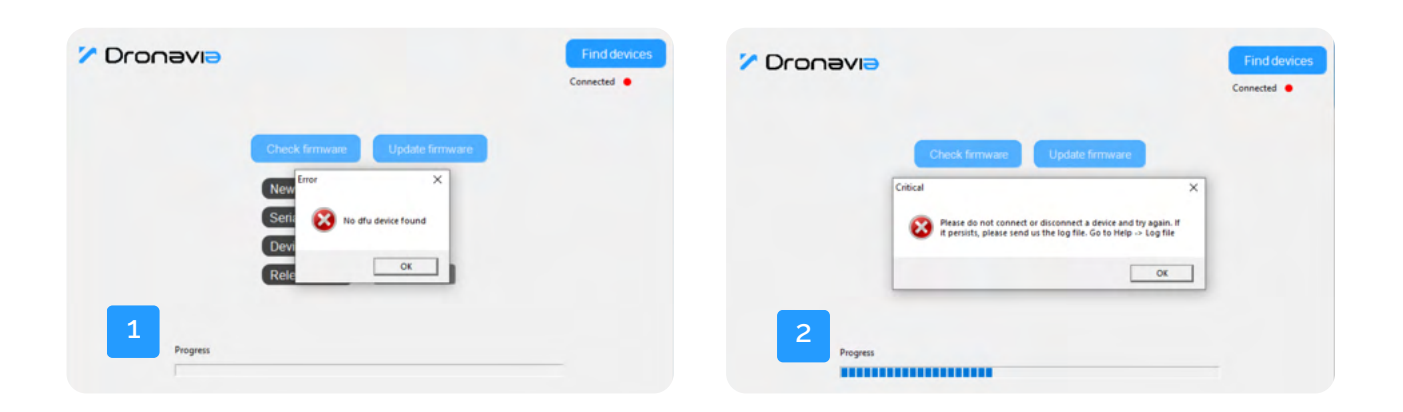

### Avertissement

Dans le cas ou vous déconnectez votre système durant la mise à jour et que la fenêtre "No Device Found" ou "Please do not disconnect" s'ouvre, veuillez suivre les instructions de la page 11.

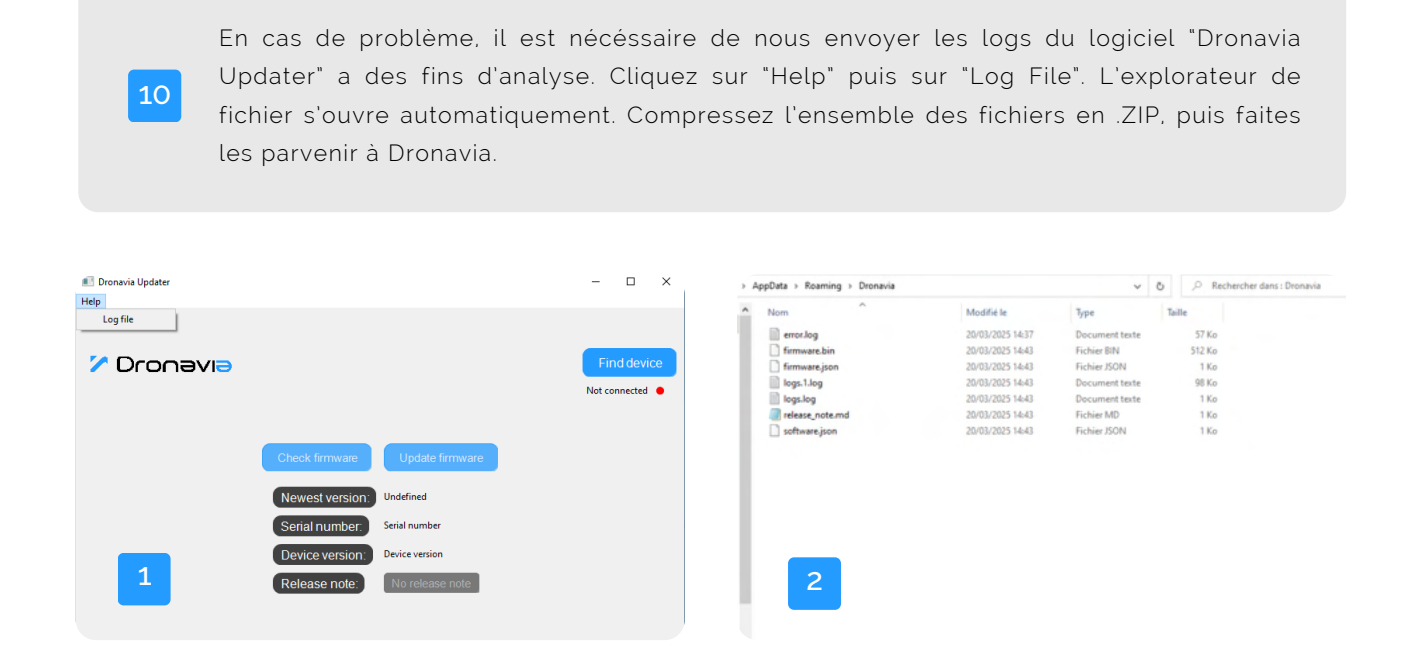

### DÉSINTALATION du logiciel Dronavia Updater

Si vous souhaitez désinstallez le logiciel "Dronavia Updater", veuillez suivre dans l'ordre les instructions ci-dessous :

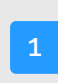

Cliquez sur "Applications et Fonctionnalités" de Windows, puis recherchez et séléctionnez l'application "Dronavia Upadater". Cliquez ensuite sur "Désinstaller".

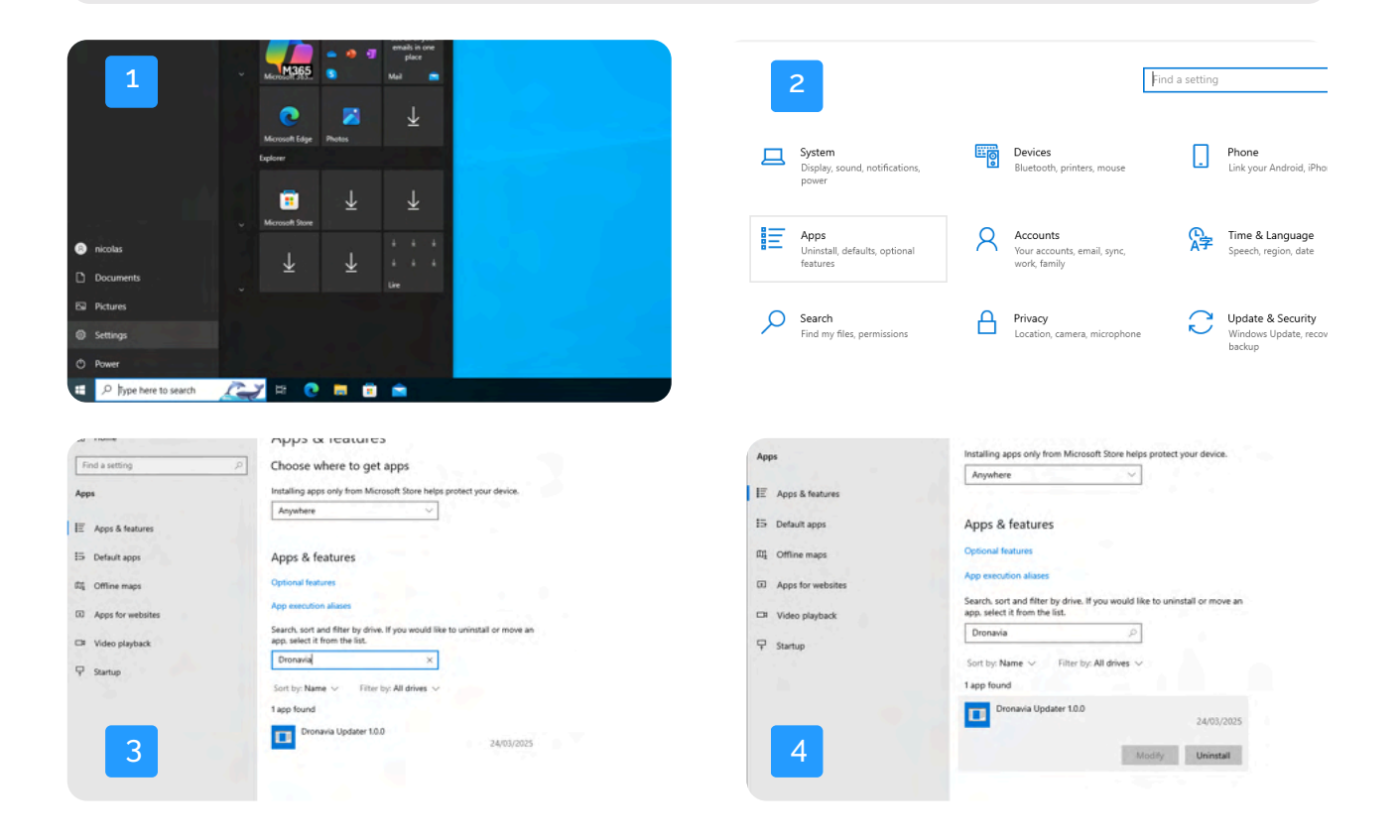

# CONTACTEZ-NOUS

No device connecte

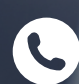

**(**) +33 0 54 40 00 78

🖌 distri@dronavia.com

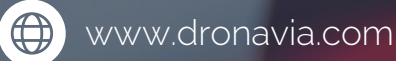

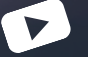

Dronavia Channel in f

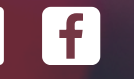

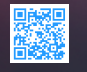